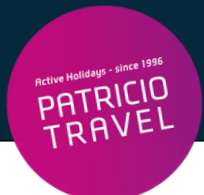

# **Sunexpress Online Check-In**

# Online Check-In ist 36h - 1h vor Abflug möglich (je nach Flughafen)

## 1. Schritt

Check-In auf der Webseite: https://www.sunexpress.com/de/online-check-in/

## 2. Schritt

"Wo haben Sie gebucht?" --> Klick auf "SunExpress" Buchungen

| Joint venture of 💮 Lufthansa   TURKISH AIRLINES 🔕                                                                                                    |                                                                                                    |                                                                              | Q Wie könne                                                   | n wir helfen?  ⊕ Deutsch (€) EUR (€)                       |
|----------------------------------------------------------------------------------------------------|----------------------------------------------------------------------------------------------------|------------------------------------------------------------------------------|---------------------------------------------------------------|------------------------------------------------------------|
| SunExpress<br>Airlines                                                                                                    | BUCHUNG                                                                                                    | ☆ INSPIRATION                                                                | (1) INFORMATION                                               | SunExpress your benefits Anmelden >                        |
| Online Check-in<br>Weitere Informationen zum Online Check-in finden Sie hier.                                                                                                    |                                                                                                    |                                                                              |                                                               |                                                            |
| Wo haben Sie gebucht?         * Bitte geben Sie Ihren Vor- und Nachnar         * Bitte stellen Sie sicher, dass Sie Ihren N<br>deutschen Umlaute (ä, ü, ö) oder türkisch<br>türkische Zeichen wie folgt: ç=c, i=i, ğ=g,         • SunExpress-Buchungen       Reisevera         Buchungsnummer*       N | men in GROSSBUCHST<br>amen genau so eingebi<br>e Zeichen (ç, ı, ğ, ö, ş, ü<br>ö=o, ş=s, ü=u.<br>nstalter<br>Vorname* | ABEN ein.<br>en, wie er auf Ihrem Ticl<br>). Ersetzen Sie stattdes<br>Nachna | ket/PNR steht. Bitte verw<br>sen Umlaute wie folgt: ä<br>ime* | enden Sie keine<br>= ae, ü = ue, ö = oe oder<br>Bestätigen |

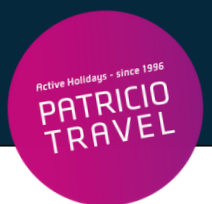

#### Eingabe Buchungsnummer

- Buchungsreferenznummer = Reservierungs-Nr. laut Patricio Travel Voucher
- Buchungsreferenznummer ist ein 6-stelliger alphanumerischer Code (z.B.X12D4F)

#### Eingabe Vorname und Nachname

- Bei Namen Umlaute ausschreiben (ä=ae, ö=oe, ü=ue, ß=ss)
- Bei Doppelnamen, wie z. B. Müller Lüdenscheidt oder doppelten Vornamen, wie z. B. Anna-Maria werden die Namen zusammen und ohne Bindestrich geschrieben, also z. B. Muellerluedenscheidt und Annamaria

Die Reiseveranstalter **Referenznummer** finden Sie hier auf Ihrem Voucher:

| Active Holidags - since 1996                      | VOUCHER             |                                    | Ausstellungsdatum:              |                              |                          | N                      | r.            |
|---------------------------------------------------|---------------------|------------------------------------|---------------------------------|------------------------------|--------------------------|------------------------|---------------|
| Patricio Travel GmbH                              | Teilnehmer          |                                    |                                 |                              |                          |                        |               |
| Am Hafen 8<br>DE - 94130 Obernzell<br>Deutschland | Datum<br>20.04.2024 | <u>Route:</u><br>Koeln - Heraklion | <u>Uhrzeit</u><br>05:35 - 09:50 | <u>Airline</u><br>SunExpress | <u>Flug-Nr.</u><br>XQ125 | <u>Klasse</u><br>Smart | <u>Gepäck</u> |
| T +49 8591/8399111<br>info@patriciotravel.com     | Reservierung        | s-Nr.                              |                                 |                              |                          |                        |               |

→ Klick auf "einchecken"

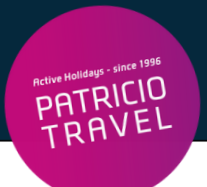

# 3. Schritt

### Weiterleitung auf die Seite:

| iflug:                                                                   |                                                   |                                                                | Rückflug:                                             |                             |                                  |
|--------------------------------------------------------------------------|---------------------------------------------------|----------------------------------------------------------------|-------------------------------------------------------|-----------------------------|----------------------------------|
| 14 Juli 2024<br>08:05 <b>DUS</b><br>Düsseldorf<br>SunEco                 |                                                   | XQ181<br>AYT 12:45<br>Antalya                                  | 21 Juli 2024<br>11:10 <b>AYT</b><br>Antalya<br>SunEco |                             | XQ186<br>DUS 14:10<br>Düsseldorf |
|                                                                          | 율 -                                               | Einchecken möglich                                             |                                                       | <b>8</b> –                  | Check-in nicht möglich           |
|                                                                          | 율 -                                               | Einchecken möglich                                             |                                                       | <u> </u> -                  | Check-in nicht möglich           |
| akzeptieren Sie die allge<br>Ich erkläre, dass alle Ang<br><b>Zurück</b> | meinen Geschäftsbeding<br>Jaben nach bestem Wisse | jungen, bevor Sie fortfahren.<br>en und Gewissen gemacht wurde | n und bestätige mein Einverständ                      | lnis mit <u>Gefahrgut</u> . | Weiter                           |

Passagiere, die in diesem Schritt eingecheckt werden sollen, anhaken
 Klicke auf "weiter"

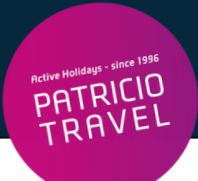

## 4. Schritt

Eingabe Personalien, Geburtsdatum, Reisepass- oder Personalausweisnummer

## Service-Hotline der Fluggesellschaft (falls beim Check-In Probleme auftreten):

| Deutschland | +31 97010266797 / 069 9023 4000 (zum regulären<br>Festnetztarif Ihres Telefonanbieters) |  |  |
|-------------|-----------------------------------------------------------------------------------------|--|--|
| Österreich  | +31 97010266797 (zum regulären Festnetztarif Ihres<br>Telefonanbieters)                 |  |  |
|             | 0820-898 797 (0,20 €/Min. inkl. MwSt.)                                                  |  |  |
| Schweiz     | +31 97010266797 (zum regulären Festnetztarif Ihres<br>Telefonanbieters)                 |  |  |
|             | +41 900 444797 (0,36 CHF/Min. inkl. MwSt. ab<br>Festnetz)                               |  |  |